# Filter snortregels op basis van SRU en LSP versie van Firepower Devices die door FMC worden beheerd

| Inhoud                                      |  |
|---------------------------------------------|--|
| Inleiding                                   |  |
| Voorwaarden                                 |  |
| Vereisten                                   |  |
| Gebruikte componenten                       |  |
| Achtergrondinformatie                       |  |
| Procedure om gesorteerde regels te filteren |  |

# Inleiding

Dit document beschrijft hoe u snurkregels kunt filteren op basis van de versie Cisco Secure Rule Update (SRU) en Link State Packet (LSP) van vuurkrachtapparaten die worden beheerd door het Firepower Management Center (FMC).

## Voorwaarden

### Vereisten

Cisco raadt kennis van de volgende onderwerpen aan:

- Kennis van opensource Snort
- Firepower Management Center (FMC)
- Firepower Threat Defense (FTD)

#### Gebruikte componenten

De informatie in dit document is gebaseerd op de volgende software- en hardware-versies:

- Dit artikel is van toepassing op alle Firepower platforms
- Cisco Firepower Threat Defence (FTD), waarop softwareversie 7.0.0 wordt uitgevoerd
- Firepower Management Center Virtual (FMC) waarop softwareversie 7.0.0 wordt uitgevoerd

De informatie in dit document is gebaseerd op de apparaten in een specifieke laboratoriumomgeving. Alle apparaten die in dit document worden beschreven, hadden een opgeschoonde (standaard)configuratie. Als uw netwerk live is, moet u zorgen dat u de potentiële impact van elke opdracht begrijpt.

## Achtergrondinformatie

In de context van inbraakdetectiesystemen (IDS) en inbraakpreventiesystemen (IPS) staat "SID" voor "Signature ID" of "Snort Signature ID".

Een Sort Signature ID (SID) is een unieke identificator die aan elke regel of handtekening binnen de regelset is toegewezen. Deze regels worden gebruikt om specifieke patronen of gedragingen in netwerkverkeer te detecteren die kunnen duiden op kwaadaardige activiteit of beveiligingsbedreigingen. Elke regel is gekoppeld aan een SID om gemakkelijk referentie en beheer mogelijk te maken.

Bezoek de <u>SNORT</u>-website voor informatie over opensource Snort.

### Procedure om gesorteerde regels te filteren

Als u de SID's van de regel Sneltoets 2 wilt bekijken, navigeert u naar FMC Policies > Access Control > Intrusion, klik vervolgens op de SNORT2-optie in de rechterbovenhoek, zoals in de afbeelding:

| Intrusion Policies Network Analysis Policies |                                  |                               |                                       |                   |                         |
|----------------------------------------------|----------------------------------|-------------------------------|---------------------------------------|-------------------|-------------------------|
| Show Snort 3 Sync status 0                   | C Search by Intrusion Policy, De | scription, or Base            | All IPS Rules                         | IPS Mapping  Comp | Create Policy           |
| Intrusion Policy                             | Description                      | Base Policy                   | Usage Information                     |                   |                         |
| FTD1_Intrusion                               |                                  | Balanced Security and Connect | No Access Control Policy<br>No Device | Snort 2 Version   | Snort 3 Version 📝 🖥 🖆 🗑 |

Sorteren 2

Naar navigeren Rules > Rule Update en selecteer de meest recente datum om de SID te filteren.

| Policy Information<br>Rules<br>Cisco Recommendations | Rules                                                                                           | Filter:                       |                         |                                                                        |
|------------------------------------------------------|-------------------------------------------------------------------------------------------------|-------------------------------|-------------------------|------------------------------------------------------------------------|
| > Advanced Settings                                  | Category                                                                                        | SRU:"Snort                    | Rule Upda               | te 2023 04 11 001 vrt"                                                 |
| > Policy Layers                                      | Classifications<br>Microsoft Vulnerabilities<br>Microsoft Worms                                 | 0 selected ru<br>Rule State ▼ | les of 2961<br>Event Fi | Itering ▼ Dynamic State ▼ Alerting ▼ Comments ▼                        |
|                                                      | Platform Specific<br>Preprocessors                                                              | GID                           | SID                     | Message 🔿                                                              |
|                                                      | Priority<br>Rule Update                                                                         | 1                             | 60221                   | BROWSER-CHROME Chrome IPC domDistiller sandbox escape attempt          |
|                                                      | <ul> <li>Snort Rule Update 2021 05<br/>03 001 vrt</li> <li>Snort Rule Update 2020 01</li> </ul> | 1                             | 60220                   | BROWSER-CHROME Chrome IPC domDistiller sandbox escape attempt          |
|                                                      | Short Rule Update 2022 01<br>06 001 vrt<br>Short Rule Update 2023 04                            | 1                             | 60648                   | BROWSER-CHROME Chrome IPC memory dump attempt                          |
|                                                      | 11 001 vrt<br>Changed                                                                           | 1                             | 60647                   | BROWSER-CHROME Chrome IPC memory dump attempt                          |
| 1.11.1                                               | New<br>▶ lsp rel 20210503 2107                                                                  | 1                             | 60945                   | BROWSER-CHROME Chrome JavaScript Array.map Out-of-Bounds Write attempt |

Regelupdate

| Rules                     |                                                                   |               |   |    | <   | Back |
|---------------------------|-------------------------------------------------------------------|---------------|---|----|-----|------|
| Rule Configuration        | Filterer                                                          |               |   |    |     |      |
| Rule Content              | Filter:                                                           |               |   |    |     | _    |
| Category                  | SRU:"Snort Rule Update 2023 04 11 001 vrt"                        |               |   |    | >   | × 0  |
| Classifications           | 0 selected rules of 16                                            |               |   |    |     |      |
| Microsoft Vulnerabilities |                                                                   |               |   |    |     |      |
| Microsoft Worms           | Policy                                                            |               |   |    |     |      |
| Platform Specific         | Rule State   Event Filtering   Dynamic State  Alerting   Comments |               |   |    |     |      |
| Preprocessors             |                                                                   |               |   |    |     |      |
| Priority                  | GID SID Message ↑                                                 | $\rightarrow$ |   | 0  | Ð   | -    |
| Rule Update               | viviz readme file detected                                        | ~             |   |    |     |      |
| 04 10 001 vrt             | reddine nie deleted                                               |               |   |    |     | - 1  |
| Snort Rule Update 2023    | 1 61615 OS-WINDOWS Microsoft Windows AFD.sys privilege escalation | $\rightarrow$ |   |    |     | Ψ.   |
|                           |                                                                   | < <           | 1 | of | 1 > | >>   |

Beschikbare Sid's volgens snelregels

#### Selecteer een gewenste optie onder Rule State zoals in de afbeelding.

| Rules                              |                       |                |                                                         |               |   |     |      | < | Back     |
|------------------------------------|-----------------------|----------------|---------------------------------------------------------|---------------|---|-----|------|---|----------|
| Rule Configuration<br>Rule Content | Filter:               |                |                                                         |               |   |     |      |   |          |
| Category                           | SRU: Short F          | Rule Update 20 | 23 04 11 001 vrt*                                       |               |   |     |      | X |          |
| Classifications                    | 16 selected ru        | les of 16      |                                                         |               |   |     |      |   |          |
| Microsoft Vulnerabilities          | Dellau                |                | _                                                       |               |   |     |      |   |          |
| Microsoft Worms                    | Policy                | _              | •                                                       |               |   |     |      |   |          |
| Platform Specific                  | Rule State 🔻          | Event Filterin | g   Dynamic State  Alerting  Comments                   |               |   |     |      |   |          |
| Preprocessors                      | Conorata Eu           | anto           |                                                         |               |   |     |      |   |          |
| Priority                           | Generate Eve          | ents           | sage ↑                                                  | $\rightarrow$ |   | T ( | 0    | Ð | <b>.</b> |
| Rule Update                        | Drop and Ge           | enerate Events | tme file detected                                       | ~             |   |     |      |   |          |
| 04 10 001 vrt                      | 4 10 001 vrt  Disable |                |                                                         |               |   |     |      |   |          |
| Snort Rule Update 2023             |                       |                | -WINDOWS Microsoft Windows AFD.sys privilege escalation |               |   |     |      |   | Ŧ        |
|                                    |                       |                |                                                         | < <           | 1 |     | of 1 | > | $\geq$   |

Regelstaten selecteren

Als u de SID's van de snort 3-regel wilt weergeven, navigeert u naar FMC Policies > Access Control > Intrusion Klik vervolgens op de SNORT3-optie in de rechterbovenhoek, zoals in de afbeelding:

| Intrusion Policies Network Analysis Policies |                                  |                       |          |                                       |                    |                 |               |
|----------------------------------------------|----------------------------------|-----------------------|----------|---------------------------------------|--------------------|-----------------|---------------|
| Show Snort 3 Sync status                     | Q Search by Intrusion Policy, De | scription, or Base    |          | All IPS Rules                         | IPS Mapping  Compa | are Policies    | Create Policy |
| Intrusion Policy                             | Description                      | Base Policy           |          | Usage Information                     |                    |                 | _             |
| FTD1_Intrusion                               |                                  | Balanced Security and | Connecti | No Access Control Policy<br>No Device | Snort 2 Version    | Snort 3 Version | n / 8 C T     |

Sorteren 3

Naar navigeren Advanced Filters en selecteer de meest recente datum om de SID te filteren zoals in de afbeelding.

| < Intrusion Policy Policy Name FTD1_Intrusion                                                                                                    |                                            | ~                                                  | Use                                 | ad by: No Access Control Policy   No Device |
|----------------------------------------------------------------------------------------------------|--------------------------------------------|----------------------------------------------------|-------------------------------------|---------------------------------------------|
| Mode         Prevention         Sase Policy         Base Policy         B | anced Security and Connectin               | ivity<br>te 0 Pass 0 Drop 0 F                      | teject 0                            |                                             |
| Rule Groups                                                                                                    |                                            |                                                    |                                     | Back To Top                                 |
| 50 items + Q<br>Search Rule Group<br>Excluded   Included                                                                                                    | All Rules<br>All rules assigned to current | t intrusion policy irrespective of rul             | e group                             |                                             |
| Overridden                                                                                                    | Rule Action                                | ✓ Q Search by CVE, SID, I                          | Reference Info, or Rule Message     |                                             |
| All Rules Reco                                                                                                    | 48,870 rules                               | Preset 470 Alert rules<br>Filters: Advanced Filter | 9,151 Block rules   39,249 Disabled | I rules   0 Overridden rules                |
| > Browser (6 groups)                                                                                                    | GID:SID Info                               |                                                    | Rule Action 0                       | Assigned Groups                             |
| > Server (8 groups)                                                                                                    | > □ 1:28496 🗹 BRO                          | WSER-IE Microsoft Internet Explore.                | 🔺 Alert (Default) 🗸                 | Browser/Internet Explo 📭 🗭 🖡                |

Sorteren op 3 filters

r

# Advanced Filters

| LSP                          | Select                      | ~      |
|------------------------------|-----------------------------|--------|
|                              | Show Only * 🗹 New 🗹 Changed |        |
| Classifications              | Select                      | $\sim$ |
| Microsoft<br>Vulnerabilities | Select                      | $\sim$ |
|                              | Cancel                      | OK     |

0

LSP onder geavanceerd filter

| Advanced Fil                                         | ters @                                                                                                    | )   |
|------------------------------------------------------|----------------------------------------------------------------------------------------------------|-----|
| LSP                                                  | Isp rel 20230420 1056       ✓         Show Only *        ✓         New        ✓                                                                                                    | ]   |
| Classifications                                      | Select v                                                                                                    |     |
| Microsoft<br>Vulnerabilities                         | Select V                                                                                                    |     |
|                                                      | Cancel OK                                                                                                    |     |
| _SP-versie                                           |                                                                                                    |     |
| All Rules<br>All rules assigned to current intrusion | policy irrespective of rule group                                                                                                    |     |
| Rule Action 🗸                                        | lsp:lsp rel 20230420 1056 X                                                                                                    | ×   |
| 22 🝸   48,870 rules F                                | Image: Second state of the second state of the second s | ers |

Vooraf ingestelde filter voor Sid's

>

### Selecteer een gewenste optie onder Rule state zoals in de afbeelding.

1:300509 🖸 MALWARE-BACKDOOR Win.Backdoor.... 🕒 Block (Default)

|   | All Rule   | Ssigned to cu      | urrent intrusion policy irrespective | of rule group                             |                                      |   |   |
|---|------------|--------------------|--------------------------------------|-------------------------------------------|--------------------------------------|---|---|
|   | Rule Actio | on<br>? 🍸   48,870 | rules Preset Filters: 0 Alert ru     | ules   11 Block rules   11 Disabled rules | 0 Overridden rules   Advanced Filter | × |   |
|   |            | GID:SID            | Info                                 | Rule Action <sup>()</sup>                 | Assigned Groups                      |   |   |
|   | > 🗹        | 1:300509 [         | MALWARE-BACKDOOR Win.Backd           | door 🖨 Block (Default) 🗸                  | Malware/Backdoor 🛛 🖥 📕               |   | • |
| Г |            |                    |                                      |                                           |                                      |   | Ŧ |

Malware/Backdoor

 $\sim$ 

Regelgeving

#### Over deze vertaling

Cisco heeft dit document vertaald via een combinatie van machine- en menselijke technologie om onze gebruikers wereldwijd ondersteuningscontent te bieden in hun eigen taal. Houd er rekening mee dat zelfs de beste machinevertaling niet net zo nauwkeurig is als die van een professionele vertaler. Cisco Systems, Inc. is niet aansprakelijk voor de nauwkeurigheid van deze vertalingen en raadt aan altijd het oorspronkelijke Engelstalige document (link) te raadplegen.